## Postup pre rezerváciu termínu na oddelení dokladov a pracoviská katastra:

- 1. <u>https://portal.minv.sk</u>
- 2. Vľavo z ponuky vybrať rezervačný systém.
- 3. Prejsť: na rezervačný systém.
- 4. Vybrať ostatné agendy.
- 5. Pokračovať.
- 6. Vyhľadanie služby: Do vyhľadávacieho políčka vpísať "podateľňa kataster", alebo "pas, občiansky preukaz".
- 7. Vyplniť identifikačné údaje.
- 8. Vyhľadanie pracoviska: Žilina vybrať z možností.
- 9. Výber termínu.
- 10. Vyplniť kontaktné údaje (e- mail, telefónne číslo).
- 11. Zhrnutie rezervácie potvrdiť rezerváciu.
- 12. Po úspešnej rezervácii žiadateľ na zvolené kontaktné údaje dostane PIN kód, ktorý v deň návštevy pracoviska zadá do kiosku vyvolávacieho systému. Kiosk vytlačí lístok s poradovým číslom a používateľ vyčká na pozvanie k pracovisku.

PIN kód možno použiť v časovom rozmedzí 15 minút pred a 15 minút po termíne rezervácie, potom stráca platnosť.